## Maryland State Department of Education Division of Rehabilitation Services Connecting to the DORS "Guest" Wireless Network

- 1. Open your Wireless Connection utility and click on the SSID for **DORS\_Guest**.
- 2. The utility should come back with a "Connected" message.
- 3. Open your Internet browser.
- 4. Once opened you will be redirected to an internal address of:

## https://1.1.1.1/login.html

This is an internal web address specifically designed to authenticate DORS guest users. Because it is internal *(not accessible from outside our network)* there is no need for it to be secured with a certificate. Therefore, depending on the browser used, the page will display one of the following:

- Internet Explorer: "There is a problem with the website's security certificate."
- Chrome: "The site's security certificate is not trusted."
- FireFox: "This connection is not trusted."

Depending on your browser, go ahead and click on the link:

- Internet Explorer: "Connect to this website (not recommended)."
- Chrome: "Proceed anyway."
- FireFox: "I understand the risks." using Foxfire.
- 5. This will take you to the Login page. First time users <u>should</u> read the Disclaimer before logging in.
- 6. In the username box *type* **DorsGuest.** This username is case sensitive so make sure you type it as shown.
- 7. The password will be supplied by a member of DORS staff at the location. Passwords are case sensitive as well.

*Note:* Passwords for the DORS\_Guest network will change weekly beginning the first workday of each week. See a member of DORS staff for the new password.

- 8. After entering the username and password click the Submit button.
- The DORS public website <u>http://dors.maryland.gov</u> will always be the default page everyone connects to after logging in. From there you may navigate to other sites.